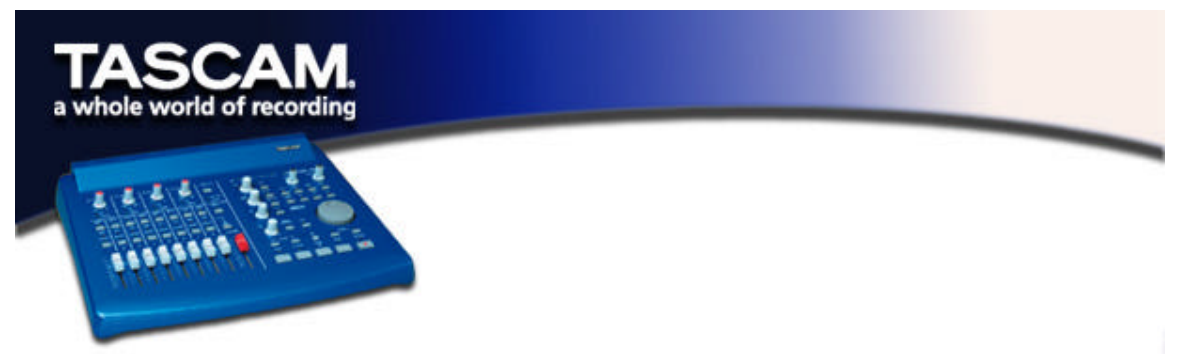

# **GENERAL NOTES ABOUT USING THE B4**

The US-428 Control Panel now includes the addition of another Control Surface Protocol in the drop-down box: "Native Instruments B4", for mapping the US-428's control surface to Native Instruments' B4 virtual organ. (NOTE: A demo version of the B4 can be downloaded from the Native Instruments website at www.native-instruments.com).

NOTE: The following setup procedures must be done with the B4 running as a standalone application, rather than in VST Instrument mode.

# AUDIO SETUP:

In the B4 system menu:

- Under "Audio Port" choose ASIO
- Under "Audio Settings" choose "ASIO US-428 (24 bit)"
- Also under "Audio Settings" use the buffer size slider to set a value that is EQUAL TO the value chosen in the US-428 Control Panel. Ideally, best results will be achieved with a buffer size setting of 256 to 512.
- Note that if you change the setting in the US-428, you will have to update the setting in the B4 the next time you start the program. Failure to do this will result in noise.
- Under "Audio Routing" click the Audio In "All Off" button, and click the Audio Out "Default" button.

### MIDI SETUP:

- Under "MIDI Settings" make sure that you've selected the proper MIDI IN ports. (For example, if you're feeding a keyboard into US-428 MIDI In 1, choose:
  - o US-428 Port 1
  - o US-428 Control

(You MUST include "US-428 Control" port, or the faders and other surface control will not work)

- Also in this dialog, select
  - Upper manual = Channel 1
  - Lower manual = Channel 2
  - Pedal = Channel 3
  - Leave MIDI Input filtering disabled.

# **Control Surface Mapping:**

TIP: If you click on the characters "B4" at the upper right of the B4 program, you can rapidly switch between Keyboard and Control views.

Keyboard View: Here you can access the drawbars, rockers, expression pedal, and Leslie speed. There are three banks, accessible with the BANK L and BANK R buttons on the US-428.

|--|

0

0

| <ul> <li>Faders 1-8 + master</li> </ul>                                                       | r =                              | DRAWBARS 1-9 ON THE UPPER MANUAL |
|-----------------------------------------------------------------------------------------------|----------------------------------|----------------------------------|
| <ul> <li>Mute 1</li> </ul>                                                                    | =                                | VIB LOW ON/OFF                   |
| <ul> <li>Mute 2</li> </ul>                                                                    | =                                | VIB UP ON/OFF                    |
| <ul> <li>Mute 3</li> </ul>                                                                    | =                                | ROTATOR SPEED FAST/SLOW          |
| <ul> <li>Mute 4</li> </ul>                                                                    | =                                | PERC ON/OFF                      |
| <ul> <li>Mute 5</li> </ul>                                                                    | =                                | DRIVE ON/OFF                     |
| <ul> <li>Mute 6</li> </ul>                                                                    | =                                | ROTATOR ON/OFF                   |
| <ul> <li>Mute 7</li> </ul>                                                                    | =                                | VELOCITY ON/OFF                  |
| <ul> <li>Data Wheel</li> </ul>                                                                | =                                | EXPRESSION PEDAL                 |
| Bank 2: (Similar to Bank 1 except):<br>Faders 1-8 + master = DRAWBARS 1-9 ON THE LOWER MANUAL |                                  |                                  |
| Bank 3: (Similar to Bank 1<br>- Faders 1-6                                                    | DRAWBARS 1-6 ON THE PEDAL MANUAL |                                  |

**Control View:** All the previous controls operate as before, and the EQ switches and controls also allow these settings:

#### With EQ High activated:

- GAIN . = TREBLE SLOW
- . FREQ TREBLE FAST =
- Q TREBLE ACCEL -=
- PAN = TREBLE TONE .

#### With EQ Hi Mid activated:

- GAIN TUBE AMP DRIVE =
- . FREQ TUBE AMP VOL =
- TUBE AMP BODY Q =
- PAN TUBE AMP BRIGHT =

### With EQ Lo Mid activated:

- GAIN MIC BALANCE =
- FREQ MIC PAN -=
- Q MIC SPREAD =
- PAN = MIC DISTANCE .

### With EQ Low activated:

- . GAIN = BASS SLOW
- . FREQ BASS FAST =
- BASS ACCEL . Q =
- . PAN = BASS TONE

#### With Aux 1 activated:

- GAIN = PERC VOLUME
- FREQ PERC DELAY =
- Q = PERC HARMONIC
- PAN **KEYCLICK AMT** • =

#### With Aux 2 activated:

- GAIN VIBRATO MIX =
- FREQ **VIBRATO DEPTH** =
  - PERC HARMONIC =
- PAN .

•

- **KEYCLICK AMT**
- - =
- Q